## (Microsoft Outlook Express 6.0) メールソフトの設定

05.

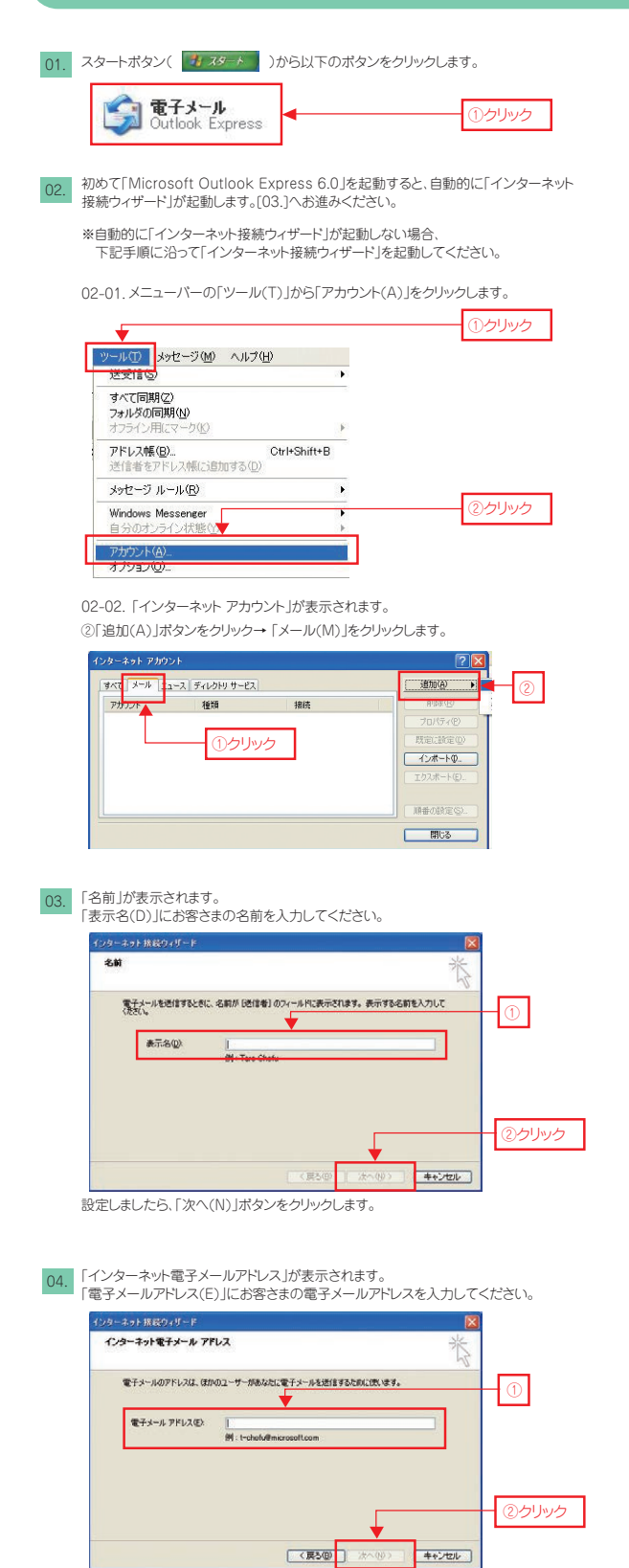

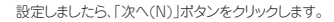

| 「電子メールサーバー名」が表示されます。                                        |                         |
|-------------------------------------------------------------|-------------------------|
| インターネット 接続ウィザード                                             |                         |
| 電子メール サーバー名                                                 | ×                       |
| 気化メール サーバーの振动(5) [1093 100 ]                                | ● ①選択                   |
| 受信メール (POP3、IMAP また(1 HTTP) サーバーΦ.<br>                      | ●                       |
| SMTP サーバーは、電子メールも注信するとれに使用するサーバーです。<br>逆信メール (SMTP) サーバー(2) | ] ◀③入力                  |
|                                                             | <ul><li>④クリック</li></ul> |
| (戻5(1))                                                     | は~903 ] <b>キャンセル</b>    |
| ①受信メールサーバの種類(S)                                             | POP3                    |
| ②受信メール(POP3、IMAPまたは<br>HTTP)サーバー(I)                         | メール受信サーバー名を入力           |
| ③送信メール(SMTP)サーバー名(O)                                        | メール送信サーバー名を入力           |

設定しましたら、「次へ(N)」ボタンをクリックします。

06. 「インターネットメールログオン」が表示されます。

※「アカウント名(A)」に先程入力した電子メールアドレスの@マーク前部分が 表示されています。こちらは削除してください。

| 133 - 49 F 1865 9 4 9 - F                                                                      | · · · · · · · · · · · · · · · · · · ·                                                                     |             |
|------------------------------------------------------------------------------------------------|----------------------------------------------------------------------------------------------------|-------------|
| インターキット メール ロジオン                                                                               | 茶                                                                                                    |             |
| インターネット サービス プロバイダから提供された                                                                      | アカウント名およびパスワードを入力してください。                                                                                  |             |
| アカウントる(合) 2001000                                                                              |                                                                                                    | ①入力         |
| /27-F@                                                                                         |                                                                                                    | <br>②入力     |
| ルドガワンドボアが大変を気に、インターション<br>PORE 2000 を基連定したでは場合者に任めれ<br>オオムしてで表し、<br>● セキュリティでは最終れたしてワード空間E GPA | サービス フロン(メロルビキュリティでは続くれたい(2)<br>・ くては続くれたい(2) - 月2後名 谷戸心 社(1)日本)<br>を使用する(2)<br>く (夏う(2) ) 太へ(3) - 年+ンセルー | ③<br>④ クリック |
| ①アカウント(A)                                                                                      | メールアカウントを入力                                                                                               |             |
| ②パスワード(P)                                                                                      | メールパスワードを入力                                                                                               | ]           |
| ③パスワードを保存する(W)                                                                                 | ✓ する(推奨)                                                                                                  |             |
|                                                                                                |                                                                                                    |             |

※「セキュリティで保護された

パスワード認証(SPA)を使用する(S)」は</ ④設定しましたら、「次へ(N)」ボタンをクリックします。

## 「設定完了」が表示されます。 07.

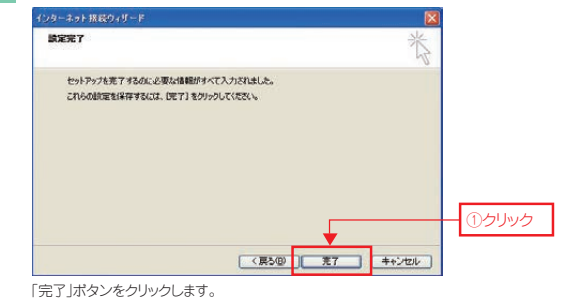

\*・既に他のメールソフトをご利用の場合、「メッセージとアドレス帳のインポート」 画面が表示される場合があります。ここでは「今、インポートしない(D)」を選択し て、「次へ(N)」ポタンをクリックします。

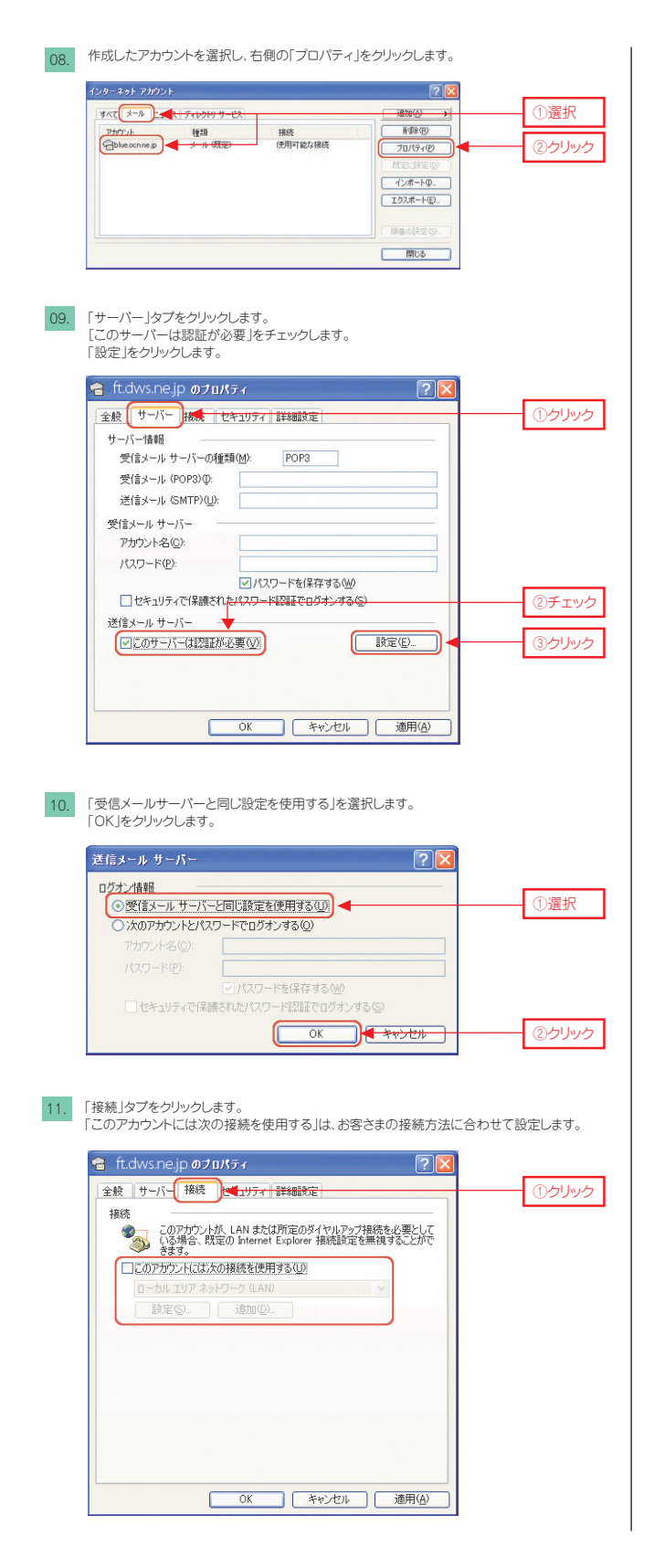

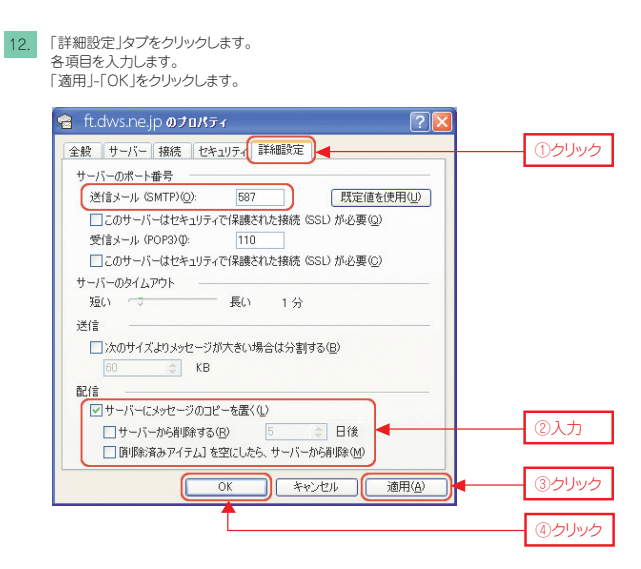

<sup>13. 「</sup>インターネットアカウント」の画面に戻りましたら、右下の「閉じる」をクリックし、設定完了

| KT X-N                    | ス ディレクトリ サービス  |               | isto( <u>A</u> )                                           |
|---------------------------|----------------|---------------|------------------------------------------------------------|
| אטלאל P<br>blue ocn ne jp | 種類<br>メール (現定) | 接続<br>使用可能な接続 | 市政(型)     プロパティ(型)     梵忠(話生(型)     インボート(型)     エウスボート(型) |
|                           |                |               | (開音の話を(5).<br>(開ける)・                                       |

() クリック